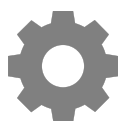

# Tech Talks: Smartphone 101 (Android)

Know the basic features and settings to get the most from your device

## **Buttons / Status**

- Power button
- □ Volume control button (Vibrate / Mute)
- □ Status bar

## **Control Center / Notification Center**

- Pull down from top of the screen (repeat step to access full list of controls)
- □ Tapping icon (on/off) VS. Press and hold (opens Settings)
- Customize controls layout (Samsung: three dots > Edit buttons) (Pixel: pencil icon)
- □ Notifications (slide left for options)

### Home Screen Options

- □ Navigation (Gesture or virtual buttons)
- Remove/Disable/Uninstall (Samsung: hold down on app) (Pixel: hold down and move)
- Moving Apps (hold and drag)
- □ Folders (drag onto another app)
- App Drawer (Samsung swipe up in empty space / Pixel hold google search bar and pull up / Moto swipe up from ^ icon)
- □ Wallpapers, Themes, Widgets, Home screen settings (Hold down on empty space)

#### Settings (Gear icon app / Gear icon in Control Center)

| Samsung                                                            | Pixel / Moto                                                                                   |
|--------------------------------------------------------------------|------------------------------------------------------------------------------------------------|
| Display > Screen timeout                                           | Display > Advanced > Screen timeout                                                            |
| Connections > "Network Name"                                       | Network & Internet > "Network Name"                                                            |
| Software Update > Download and install                             | <ul> <li>System &gt; Check for Update</li> <li>System Updates &gt; Check for Update</li> </ul> |
| Lock screen > Lock screen type                                     | Security > Screen lock                                                                         |
| Accounts and Backup > Manage<br>Accounts (add accounts, if needed) | Accounts > (add accounts, if needed)                                                           |

#### **Google Assistant**

| Activate                                                                                                   | Disable                                                                                                    |
|----------------------------------------------------------------------------------------------------|----------------------------------------------------------------------------------------------------|
| Hold down home button OR diagonal<br>swipe from bottom OR hold/double tap<br>power button on side of phone | <ul> <li>Google App &gt; Account icon (top right) &gt;</li> <li>Settings &gt; Google Assistant &gt; General &gt;</li> <li>Google Assistant (Off/On)</li> </ul> |

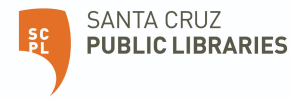